# **Content Folder-Category Management**

The below web services are used to manage the Yellowfin folders and sub-folders (previously known as categories and sub-categories) in which reports, dashboards, and other content can be saved:

This web service returns all the categories and subcategories (that is, folders and sub-folders) in Yellowfin's Browse page.

# **Request Parameters**

The following parameters should be passed with this request:

| Request<br>Element | Data<br>Type | Description                                                                                                    |
|--------------------|--------------|----------------------------------------------------------------------------------------------------|
| LoginId            | String       | An administrator account to connect to the Yellowfin web services. This can either be the user ID or the email address, depending on the Logon ID method.<br>This account must have the "web services" role enabled, and must belong to the default (i.e. primary) org. |
|                    |              | ····· · ······························                                                                                                    |
| Password           | String       | Password of the above account.                                                                                                    |
| Orgld              | Integer      | Default (i.e. primary) organization ID within Yellowfin. Always set this to 1.                                                                                                    |
| Function           | String       | Web service function. Set this to "GETCATEGORIES".                                                                                                    |
| OrgRef             | String       | Client org reference ID to use this service on a particular client org. If this is not specified, the default org. will be selected.                                                                                                    |

# **Request Example**

Below is a SOAP XML example for this request:

```
<soapenv:Envelope xmlns:soapenv="http://schemas.xmlsoap.org/soap/envelope/" xmlns:web="http://webservices.web.
mi.hof.com/">
<soapenv:Header/>
<soapenv:Body>
<web:remoteAdministrationCall>
<arg0>
<loginId>admin@yellowfin.com.au</loginId>
<password>test</password>
<orgId>1</orgId>
<orgRef>org1</orgRef>
<function>GETCATEGORIES</function>
</arg0>
</web:remoteAdministrationCall>
</soapenv:Body>
</soapenv:Envelope>
```

## **Response Parameters**

The returned response will contain these parameters:

| Response Element | Data Type         | Description                                                                                           |
|------------------|-------------------|----------------------------------------------------------------------------------------------------|
| StatusCode       | String            | Status of the web service call. Possible values include: <ul> <li>SUCCESS</li> <li>FAILURE</li> </ul> |
| ContentResources | ContentResource[] | Object array containing details of folders and subfolders.                                            |

## **Response Example**

```
<S:Envelope xmlns:S="http://schemas.xmlsoap.org/soap/envelope/">
<S:Body>
```

```
<ns2:remoteAdministrationCallResponse xmlns:ns2="http://webservices.web.mi.hof.com/">
   <return>
     <contentResources>
        <resourceCode>AUDITREPORTS</resourceCode>
         <resourceDescription>Audit Reports</resourceDescription>
        <resourceId>56339</resourceId>
        <resourceName>Audit Reports</resourceName>
        <resourceOrgId>1</resourceOrgId>
        <resourceType>RPTCATEGORY</resourceType>
        <resourceUUID>a6bdc6b5-a832-42a2-98c7-18273900d0aa</resourceUUID>
      </contentResources>
      <contentResources>
        <resourceCode>ADMINREPORTS</resourceCode>
        <resourceDescription>Admin Reports</resourceDescription>
         <resourceId>56340</resourceId>
        <resourceName>Admin Reports</resourceName>
        <resourceOrgId>1</resourceOrgId>
        <resourceType>RPTSUBCATEGORY</resourceType>
        <resourceUUID>f7fb32b7-1573-4899-916f-c34afb9a865d</resourceUUID>
     </contentResources>
      <contentResources>
        <resourceCode>CONTENTUSAGE</resourceCode>
        <resourceDescription>Content Usage</resourceDescription>
        <resourceId>56341</resourceId>
        <resourceName>Content Usage</resourceName>
        <resourceOrgId>1</resourceOrgId>
        <resourceType>RPTSUBCATEGORY</resourceType>
         <resourceUUID>6bae5230-c1f9-4491-8a8b-f14blae660d7</resourceUUID>
      </contentResources>
      <contentResources>
        <resourceCode>USERACCESS</resourceCode>
        <resourceDescription>User Access</resourceDescription>
        <resourceId>56342</resourceId>
        <resourceName>User Access</resourceName>
        <resourceOrgId>1</resourceOrgId>
        <resourceType>RPTSUBCATEGORY</resourceType>
        <resourceUUID>0c7ddde4-fa03-4e88-b37b-7b5e4aad5e1d</resourceUUID>
      </contentResources>
      <contentResources>
        <resourceCode>TUTORIAL</resourceCode>
         <resourceDescription>Tutorial</resourceDescription>
        <resourceId>60706</resourceId>
        <resourceName>Tutorial</resourceName>
        <resourceOrgId>1</resourceOrgId>
        <resourceType>RPTCATEGORY</resourceType>
        <resourceUUID>a23c2ec6-a2fa-45c7-b5da-dcf3f02e6633</resourceUUID>
      </contentResources>
      <contentResources>
        <resourceCode>ATHLETES</resourceCode>
        <resourceDescription>Athletes</resourceDescription>
        <resourceId>60707</resourceId>
        <resourceName>Athletes</resourceName>
        <resourceOrgId>1</resourceOrgId>
         <resourceType>RPTSUBCATEGORY</resourceType>
         <resourceUUID>72e4b4bd-a482-4a01-a031-c6ab76dbb3a5</resourceUUID>
     </contentResources>
      <contentResources>
        <resourceCode>CAMP</resourceCode>
        <resourceDescription>Camp</resourceDescription>
        <resourceId>60708</resourceId>
        <resourceName>Camp</resourceName>
        <resourceOrgId>1</resourceOrgId>
        <resourceType>RPTSUBCATEGORY</resourceType>
        <resourceUUID>465411e5-594b-478e-af64-c0f59fc4546f</resourceUUID>
      </contentResources>
      <contentResources>
         <resourceCode>KPIS</resourceCode>
        <resourceDescription>KPIs</resourceDescription>
        <resourceId>60709</resourceId>
         <resourceName>KPIs</resourceName>
        <resourceOrgId>1</resourceOrgId>
```

```
<resourceType>RPTSUBCATEGORY</resourceType>
               <resourceUUID>d514c643-dc01-4781-8905-d34e761ccd19</resourceUUID>
            </contentResources>
            <contentResources>
               <resourceCode>MARKETINGBOOKING</resourceCode>
               <resourceDescription>Marketing & amp; Booking</resourceDescription>
               <resourceId>60710</resourceId>
               <resourceName>Marketing &amp; Booking</resourceName>
               <resourceOrgId>1</resourceOrgId>
               <resourceType>RPTSUBCATEGORY</resourceType>
               <resourceUUID>dbe6d0a3-c088-4d71-b65a-f383aaa54be9</resourceUUID>
            </contentResources>
            <contentResources>
               <resourceCode>TRAINING</resourceCode>
               <resourceDescription>Training</resourceDescription>
               <resourceId>60711</resourceId>
               <resourceName>Training</resourceName>
               <resourceOrgId>1</resourceOrgId>
               <resourceType>RPTSUBCATEGORY</resourceType>
               <resourceUUID>c503ea57-cc69-43a9-98bc-a90ebbe1c864</resourceUUID>
            </contentResources>
            <errorCode>0</errorCode>
            <messages>Successfully Authenticated User: admin@yellowfin.com.au</messages>
            <messages>Web Service Request Complete</messages>
           <sessionId>fd3afecb73fe48578501f29e4d00065b</sessionId>
           <statusCode>SUCCESS</statusCode>
        </return>
     </ns2:remoteAdministrationCallResponse>
  </S:Bodv>
</S:Envelope>
```

See below for step-by-step instructions on how to perform this call, using a Java example:

Define the request for this function, which includes logging in as the admin user and specifying the web service call to perform:

```
AdministrationServiceRequest rsr = new AdministrationServiceRequest();
rsr.setLoginId("admin@yellowfin.com.au");
rsr.setPassword("test");
rsr.setOrgId(1);
rsr.setFunction("GETCATEGORIES");
```

· Once the request is configured, simply perform the call to test the server:

AdministrationServiceResponse rs = adminService.remoteAdministrationCall(rsr);

Initialize the Administration web service. Click here to learn how to do this.

 Add the following code to retrieve the response that includes details of the folders/subfolders. (See the Response Parameter table above for details.)

```
if ("SUCCESS".equals(rs.getStatusCode()) ) {
                     out.write("<br>Success");
                     ContentResource[] cr = rs.getContentResources();
                     for (ContentResource x: cr){
                                       out.write("resourceCode: " + x.getResourceCode() + "<br>");
                                       out.write("resourceDescription: " + x.getResourceDescription() +
"<br>");
                                       out.write("resourceId: " + x.getResourceId() + "<br>");
                                                                   out.write("resourceName: " + x.
getResourceName() + "<br>");
                                                                   out.write("resourceOrgId: " + x.
getResourceOrgId() + "<br>");
                                                                   out.write("resourceType: " + x.
getResourceType() + "<br>");
                                                                   out.write("resourceUUID: " + x.
getResourceUUID() + "<br>');
                     }
}
else {
                     out.write("<br>Failure");
                     out.write(" Code: " + rs.getErrorCode());
}
```

## **Complete Example**

- Copy the code and save it as ws\_getcategories.jsp.
   Put the file in the root folder: *Yellowfin/appserver/webapps/ROOT*.
- 3. Adjust the host, port, and admin user details according to your environment.
- 4. Run http://<host>:<port>/ws\_getcategories.jsp from your Internet browser.

```
<%
/*
                                                            * /
                  ws_getcategories.jsp
응>
<%@ page language="java" contentType="text/html; charset=UTF-8" %>
<%@ page import="com.hof.util.*, java.util.*, java.text.*" %>
<%@ page import="com.hof.web.form.*" %>
<%@ page import="com.hof.mi.web.service.*" %>
<%
AdministrationServiceService s_adm = new AdministrationServiceServiceLocator("localhost",8080, "/services
/AdministrationService", false);
                                        // adjust host and port number
AdministrationServiceSoapBindingStub adminService = (AdministrationServiceSoapBindingStub) s_adm.
getAdministrationService();
AdministrationServiceRequest rsr = new AdministrationServiceRequest();
// provide your Yellowfin webservices admin account
rsr.setOrgId(1);
rsr.setFunction("GETCATEGORIES");
//rsr.setOrgRef("orgl");
AdministrationServiceResponse rs = adminService.remoteAdministrationCall(rsr);
if ("SUCCESS".equals(rs.getStatusCode()) ) {
                    out.write("<br>Success");
                    ContentResource[] cr = rs.getContentResources();
                    for (ContentResource x: cr){
                                     out.write("resourceCode: " + x.getResourceCode() + "<br>");
                                     out.write("resourceDescription: " + x.getResourceDescription() +
"<br>");
                                     out.write("resourceId: " + x.getResourceId() + "<br>");
                                                                out.write("resourceName: " + x.
getResourceName() + "<br>");
                                                                out.write("resourceOrgId: " + x.
getResourceOrgId() + "<br>");
                                                                out.write("resourceType: " + x.
getResourceType() + "<br>");
                                                                out.write("resourceUUID: " + x.
getResourceUUID() + "<br>>");
                    }
}
else {
                    out.write("<br>Failure");
                    out.write(" Code: " + rs.getErrorCode());
}
%>
```

This web service returns all the categories and subcategories (folders and sub-folders) in Yellowfin's Browse page, which are in the draft mode (that is not active yet).

Note: This function is only relevant for older versions of Yellowfin, as starting from Yellowfin 7.3, categories/subcategories cannot be saved as drafts.

#### **Request Parameters**

The following parameters should be passed with this request:

| Request<br>Element | Data<br>Type | Description                                                                                                    |
|--------------------|--------------|----------------------------------------------------------------------------------------------------|
| LoginId            | String       | An administrator account to connect to the Yellowfin web services. This can either be the user ID or the email address, depending on the Logon ID method. |
|                    |              | This account must have the "web services" role enabled, and must belong to the default (i.e. primary) org.                                                |

| Password | String  | Password of the above account.                                                                                                    |
|----------|---------|----------------------------------------------------------------------------------------------------|
| Orgld    | Integer | Default (i.e. primary) organization ID within Yellowfin. Always set this to 1.                                                       |
| Function | String  | Web service function. Set this to "GETDRAFTCATEGORIES".                                                                              |
| OrgRef   | String  | Client org reference ID to use this service on a particular client org. If this is not specified, the default org. will be selected. |

# **Request Example**

Below is a SOAP XML example for this request:

```
<soapenv:Envelope xmlns:soapenv="http://schemas.xmlsoap.org/soap/envelope/" xmlns:web="http://webservices.web.
mi.hof.com/">
<soapenv:Header/>
<soapenv:Body>
<web:remoteAdministrationCall>
<arg0>
<loginId>admin@yellowfin.com.au</loginId>
<password>test</password>
<orgId>1</orgId>
<orgRef>org1</orgRef>
<function>GETDRAFTCATEGORIES</function>
</arg0>
</web:remoteAdministrationCall>
</soapenv:Envelope>
```

## **Response Parameters**

The returned response will contain these parameters:

| Response Element | Data Type         | Description                                                                        |
|------------------|-------------------|------------------------------------------------------------------------------------|
| StatusCode       | String            | Status of the web service call. Possible values include:<br>• SUCCESS<br>• FAILURE |
| ContentResources | ContentResource[] | Object array containing details of draft folders and subfolders.                   |

# **Response Example**

```
<S:Envelope xmlns:S="http://schemas.xmlsoap.org/soap/envelope/">
  <S:Body>
     <ns2:remoteAdministrationCallResponse xmlns:ns2="http://webservices.web.mi.hof.com/">
        <return>
                        <contentResources>
                   <resourceCode>REPORTS</resourceCode>
               <resourceDescription>Reports</resourceDescription>
               <resourceId>73674</resourceId>
               <resourceName>Reports</resourceName>
               <resourceOrgId>13004</resourceOrgId>
               <resourceType>RPTCATEGORY</resourceType>
               <resourceUUID>3bc780d7-6638-4520-b233-77ad6e24ae3d</resourceUUID>
                </contentResources>
            <errorCode>0</errorCode>
            <messages>Successfully Authenticated User: admin@yellowfin.com.au</messages>
            <messages>Web Service Request Complete</messages>
           <sessionId>3f09ab77656b3632ab05786aa0fa4570</sessionId>
            <statusCode>SUCCESS</statusCode>
         </return>
     </ns2:remoteAdministrationCallResponse>
  </S:Body>
</S:Envelope>
```

See below for step-by-step instructions on how to perform this call, using a Java example:

• Define the request for this function, which includes logging in as the admin user and specifying the web service call to perform:

```
AdministrationServiceRequest rsr = new AdministrationServiceRequest();
rsr.setLoginId("admin@yellowfin.com.au");
rsr.setPassword("test");
rsr.setOrgId(1);
rsr.setFunction("GETDRAFTCATEGORIES");
```

• Once the request is configured, simply perform the call to test the server:

```
AdministrationServiceResponse rs = adminService.remoteAdministrationCall(rsr);
```

Initialize the Administration web service. Click here to learn how to do this.

 Add the following code to retrieve the response that includes details of the folders/subfolders. (See the Response Parameter table above for details.)

```
if ("SUCCESS".equals(rs.getStatusCode()) ) {
                      out.write("<br>Success");
                      ContentResource[] cr = rs.getContentResources();
                      for (ContentResource x: cr){
                                        out.write("resourceCode: " + x.getResourceCode() + "<br>");
                                        out.write("resourceDescription: " + x.getResourceDescription() +
"<br>");
                                        out.write("resourceId: " + x.getResourceId() + "<br>");
                                                                    out.write("resourceName: " + x.
getResourceName() + "<br>");
                                                                    out.write("resourceOrgId: " + x.
getResourceOrgId() + "<br>");
                                                                    out.write("resourceType: " + x.
getResourceType() + "<br>");
                                                                    out.write("resourceUUID: " + x.
getResourceUUID() + "<br>');
                      }
}
else {
                      out.write("<br>Failure");
                      out.write(" Code: " + rs.getErrorCode());
}
```

#### **Complete Example**

- 1. Copy the code and save it as ws\_getdraftcategories.jsp.
- 2. Put the file in the root folder: Yellowfin/appserver/webapps/ROOT.
- 3. Adjust the host, port, and admin user details according to your environment.
- 4. Run http://<host>:<port>/ws\_getdraftcategories.jsp from your Internet browser.

```
<%
/*
                                                         * /
                  ws_getdraftcategories.jsp
응>
<%@ page language="java" contentType="text/html; charset=UTF-8" %>
<%@ page import="com.hof.util.*, java.util.*, java.text.*" %>
<%@ page import="com.hof.web.form.*" %>
<%@ page import="com.hof.mi.web.service.*" %>
<%
AdministrationServiceService s_adm = new AdministrationServiceServiceLocator("localhost",8080, "/services
/AdministrationService", false); // adjust host and port number
AdministrationServiceSoapBindingStub adminService = (AdministrationServiceSoapBindingStub) s_adm.
getAdministrationService();
AdministrationServiceRequest rsr = new AdministrationServiceRequest();
// provide your Yellowfin web services admin account
rsr.setOrgId(1);
rsr.setFunction("GETDRAFTCATEGORIES");
//rsr.setOrgRef("org1");
AdministrationServiceResponse rs = adminService.remoteAdministrationCall(rsr);
if ("SUCCESS".equals(rs.getStatusCode()) ) {
                    out.write("<br>Success");
                    ContentResource[] cr = rs.getContentResources();
                    for (ContentResource x: cr){
                                     out.write("resourceCode: " + x.getResourceCode() + "<br>");
                                     out.write("resourceDescription: " + x.getResourceDescription() +
"<br>");
                                     out.write("resourceId: " + x.getResourceId() + "<br>");
                                                               out.write("resourceName: " + x.
getResourceName() + "<br>");
                                                               out.write("resourceOrgId: " + x.
getResourceOrgId() + "<br>");
                                                               out.write("resourceType: " + x.
getResourceType() + "<br>");
                                                               out.write("resourceUUID: " + x.
getResourceUUID() + "<br>>");
                    }
}
else {
                    out.write("<br>Failure");
                    out.write(" Code: " + rs.getErrorCode());
}
%>
```

This web service deletes a specific category or subcategory (folder/sub-folder) from Yellowfin's Browse page.

#### **Request Parameters**

The following parameters should be passed with this request:

| Request<br>Element | Data Type | Description                                                                                                    |
|--------------------|-----------|----------------------------------------------------------------------------------------------------|
| LoginId            | String    | An administrator account to connect to the Yellowfin web services. This can either be the user ID or the email address, depending on the Logon ID method. |
|                    |           | This account must have the "web services" role enabled, and must belong to the default (i.e. primary) org.                                                |
| Password           | String    | Password of the above account.                                                                                                    |

| Orgld                | Integer               | Default (i.e. primary) organization ID within Yellowfin. Always set this to 1.                                                       |
|----------------------|-----------------------|----------------------------------------------------------------------------------------------------|
| Function             | String                | Web service function. Set this to "DELETECATEGORY".                                                                                  |
| ContentResou<br>rces | ContentReso<br>urce[] | Object array of Content Resources containing the description of the category (folder) to be deleted. See the table below.            |
| OrgRef               | String                | Client org reference ID to use this service on a particular client org. If this is not specified, the default org. will be selected. |

#### The below parameters are mandatory to be provided in the ContentResource object.

| ContentType  | FavouriteType | CreationCode                                                                                                    |
|--------------|---------------|----------------------------------------------------------------------------------------------------|
| ResourceType | String        | Specifies the content type. Set this to either RPTCATEGORY or RPTSUBCATEGORY.                                                                                                    |
| ResourceCode | String        | <ul> <li>Unique code for the content type.</li> <li>Tip: If you don't know ResourceCode, you can find it out by calling the GETCATEGORIES call, or directly look for it in Yellowfin's database.</li> <li>(Filter the orgReferenceCodeDesc database table by RefTypeCode IN ('RPTCATEGORY', 'RPTSUBCATEGOR Y') where,</li> <li>ShortDescription is folder/subfolder name;</li> <li>RefTypeCode is a resourceType;</li> <li>RefCode is a resourceCode.</li> </ul> |

# **Request Example**

Below is a SOAP XML example for this request:

```
<soapenv:Envelope xmlns:soapenv="http://schemas.xmlsoap.org/soap/envelope/" xmlns:web="http://webservices.web.
mi.hof.com/">
  <soapenv:Header/>
   <soapenv:Body>
          <web:remoteAdministrationCall>
            <arg0>
           <loginId>admin@yellowfin.com.au</loginId>
           <password>test</password>
               <orgId>1</orgId>
                <orgRef>orgl</orgRef>
           <function>DELETECATEGORY</function>
               <contentResources>
                         <resourceTyp>RPTSUBCATEGORY</resourceTyp>
                          <resourceCode>SUBCAT2ORG1</resourceCode>
                </contentResources>
            </arg0>
          </web:remoteAdministrationCall>
   </soapenv:Body>
</soapenv:Envelope>
```

## **Response Parameters**

The returned response will contain these parameters:

| Response Element | Data Type | Description                                                                        |
|------------------|-----------|------------------------------------------------------------------------------------|
| StatusCode       | String    | Status of the web service call. Possible values include:<br>• SUCCESS<br>• FAILURE |

## **Response Example**

```
<S:Envelope xmlns:S="http://schemas.xmlsoap.org/soap/envelope/">
<S:Envelope xmlns:S="http://webservices.web.mi.hof.com/">
<s:Body>
</ns2:remoteAdministrationCallResponse xmlns:ns2="http://webservices.web.mi.hof.com/">
</return>
</errorCode>0</errorCode>
</messages>Successfully Authenticated User: admin@yellowfin.com.au</messages>
</messages>Web Service Request Complete</messages>
</sessionId>359f5fce5ce26028acb2432720995a62</sessionId>
</statusCode>SUCCESS</statusCode>
</return>
</ns2:remoteAdministrationCallResponse>
</siBody>
</siBody>
</siBody>
</siBody>
</siBody>
</siBody>
</siBody>
</siBody>
</siBody>
</siBody>
</siBody>
</siBody>
</siBody>
</siBody>
</siBody>
</siBody>
</siBody>
</siBody>
</siBody>
</siBody>
</siBody>
</siBody>
</siBody>
</siBody>
</siBody>
</siBody>
</siBody>
</siBody>
</siBody>
</siBody>
</siBody>
</siBody>
</siBody>
</siBody>
</siBody>
</siBody>
</siBody>
</siBody>
</siBody>
</siBody>
</siBody>
</siBody>
</siBody>
</siBody>
</siBody>
</siBody>
</siBody>
</siBody>
</siBody>
</siBody>
</siBody>
</siBody>
</siBody>
</siBody>
</siBody>
</siBody>
</siBody>
</siBody>
</siBody>
</siBody>
</siBody>
</siBody>
</siBody>
</siBody>
</siBody>
</siBody>
</siBody>
</siBody>
</siBody>
</siBody>
</siBody>
</siBody>
</siBody>
</siBody>
</siBody>
</siBody>
</siBody>
</siBody>
</siBody>
</siBody>
</siBody>
</siBody>
</siBody>
</siBody>
</siBody>
</siBody>
</siBody>
</siBody>
</siBody>
</siBody>
</siBody>
</siBody>
</siBody>
</siBody>
</siBody>
</siBody>
</siBody>
</siBody>
</siBody>
</siBody>
</siBody>
</siBody>
</siBody>
</siBody>
</siBody>
</siBody>
</siBody>
</siBody>
</siBody>
</siBody>
</siBody>
</siBody>
</siBody>
</siBody>
</siBody>
</siBody>
</siBody>
</siBody>
</siBody>
</siBody>
</siBody>
</siBody>
</siBody>
</siBody>
</siBody>
</siBody>
</siBody>
</siBody>
</siBody>
</siBody>
</siBody>
</siBody>
</siBody>
</siBody>
</siBody>
</siBody>
</siBody>
</siBody>
</siBody>
</siBody>
</siBody>
</siBody>
</siBody>
</siBody>
</siBody>
</siBody>
</siBody>
</siBody>
</siBody>
</siBody>
</siBody>
</siBo
```

See below for step-by-step instructions on how to perform this call, using a Java example:

• Define the request for this function, which includes logging in as the admin user and specifying the web service call to perform:

```
AdministrationServiceRequest rsr = new AdministrationServiceRequest();
rsr.setLoginId("admin@yellowfin.com.au");
rsr.setPassword("test");
rsr.setOrgId(1);
rsr.setFunction("DELETECATEGORY");
```

· Pass the details of the category or folder you want to delete:

```
ContentResource[] cr = new ContentResource[];
cr[0] = new ContentResource();
cr[0].setResourceType("RPTSUBCATEGORY");
cr[0].setResourceCode("SUBCAT2ORG1");
rsr.setContentResources(cr);
```

// my sub category or subcategory code

• Once the request is configured, simply perform the call to test the server:

AdministrationServiceResponse rs = adminService.remoteAdministrationCall(rsr);

Initialize the Administration web service. Click here to learn how to do this.

• Add the following code to retrieve the response, containing the StatusCode. (See the Response Parameter table above for details.)

```
if ("SUCCESS".equals(rs.getStatusCode()) ) {
    out.write("<br>Success");
    }
    else {
    out.write("<br>Failure");
    out.write(" Code: " + rs.getErrorCode());
    }
```

## **Complete Example**

Below is a full example of this web service call. To use it for yourself, carry out the following the steps:

1. Copy the code and save it as ws\_deletecategory.jsp.

- 2. Put the file in the root folder: Yellowfin/appserver/webapps/ROOT.
- 3. Adjust the host, port, and admin user details according to your environment.
- 4. Run http://<host>:<port>/ws\_deletecategory.jsp from your Internet browser.

```
<%
/*
                   ws_deletecategory.jsp
                                                                       */
응>
<%@ page language="java" contentType="text/html; charset=UTF-8" %>
<%@ page import="com.hof.util.*, java.util.*, java.text.*" %>
<%@ page import="com.hof.web.form.*" %>
<%@ page import="com.hof.mi.web.service.*" %>
<%
AdministrationServiceService s_adm = new AdministrationServiceServiceLocator("localhost",8080, "/services
/AdministrationService", false); // adjust host and port number
AdministrationServiceSoapBindingStub adminService = (AdministrationServiceSoapBindingStub) s_adm.
getAdministrationService();
AdministrationServiceRequest rsr = new AdministrationServiceRequest();
rsr.setLoginId("admin@yellowfin.com.au");
                                                       // provide your Yellowfin webservices admin account
rsr.setPassword("test");
                                               // change to the password of the account above
rsr.setOrgId(1);
rsr.setFunction("DELETECATEGORY");
rsr.setOrgRef("org1");
ContentResource[] cr = new ContentResource[1];
cr[0] = new ContentResource();
cr[0].setResourceType("RPTSUBCATEGORY");
cr[0].setResourceCode("SUBCAT2ORG1");
                                                              // my sub category or subcategory code
rsr.setContentResources(cr);
AdministrationServiceResponse rs = adminService.remoteAdministrationCall(rsr);
if ("SUCCESS".equals(rs.getStatusCode()) ) {
                     out.write("<br>Success");
                      }
                     else {
                     out.write("<br>Failure");
                     out.write(" Code: " + rs.getErrorCode());
                      }
8>
```

Use this web service call to add a READ record for a person or group to a particular content ID. Either the AdministrationGroup or AdministrationPerson object will be required to grant access to the right group or person respectively.

#### **Request Parameters**

The following parameters should be passed with this request:

| Request<br>Element | Data<br>Type | Description                                                                                                    |
|--------------------|--------------|----------------------------------------------------------------------------------------------------|
| LoginId            | String       | Yellowfin web services admin user Id. This can be the user ID or the email address, depending on the Logon ID method. |
|                    |              | This Yellowfin account must have the "web services" role enabled, and must belong to the Default (ie, Primary) Org.   |
| Password           | String       | Password of the above account.                                                                                        |
| Orgld              | Integer      | Default (ie, Primary) organization ID within Yellowfin. Always set this to 1.                                         |
| OrgRef             | String       | Client Org Internal Reference Id (optional).                                                                          |
| Function           | String       | Web services function. Set this to "ADDTOACL".                                                                        |

| Parameters    | String  | Two parameters can be taken here.                                                                                                    |
|---------------|---------|----------------------------------------------------------------------------------------------------|
| Array         |         | 1. ContentManagementId integer of the content that requires access. This parameter is always required.                                                                              |
|               |         | 2. The access level to be granted to the content. Use a string ("READ", "UPDATE" or "DELETE"). This parameter is optional and will default to "READ" if the parameter isn't passed. |
| Administratio | Integer | Group to give access to. Use the GroupId integer of the group to be granted access.                                                                                                 |
| ngroup        |         | This does not need to be passed as a parameter if <person> is being passed.</person>                                                                                                |
| Administratio | Integer | Person to give access to. Use the IpId integer of the person to be granted access.                                                                                                  |
| nreison       |         | This does not need to be passed as a parameter if <group> is being passed.</group>                                                                                                  |

# **Request Example**

#### Below is a SOAP XML example for this request:

```
<soapenv:Envelope xmlns:soapenv="http://schemas.xmlsoap.org/soap/envelope/" xmlns:web="http://webservices.web.</pre>
mi.hof.com/">
  <soapenv:Header/>
   <soapenv:Body>
     <web:remoteAdministrationCall>
         <arg0>
            <loginId>dev@yellowfin.com.au</loginId>
            <password>test</password>
            <orgId>1</orgId>
            <function>ADDTOACL</function>
            <parameters>
               <Item>79303</Item>
                  <Item>DELETE</Item>
            </parameters>
            <group>
               <AdministrationGroup>13402</AdministrationGroup>
            </group>
         </arg0>
      </web:remoteAdministrationCall>
   </soapenv:Body>
</soapenv:Envelope>
```

# **Response Parameters**

The returned response will contain these parameters:

| Response Element | Data Type | Description                                                                        |
|------------------|-----------|------------------------------------------------------------------------------------|
| StatusCode       | String    | Status of the web service call. Possible values include:<br>• SUCCESS<br>• FAILURE |

## **Response Example**

```
<S:Envelope xmlns:S="http://schemas.xmlsoap.org/soap/envelope/">
<S:Envelope xmlns:S="http://webservices.web.mi.hof.com/">
<s:Body>
<ns2:remoteAdministrationCallResponse xmlns:ns2="http://webservices.web.mi.hof.com/">
<return>
<return>
<return>
<return>
<serrorCode>0</errorCode>
<messages>Successfully Authenticated User: dev@yellowfin.com.au</messages>
<sessionId>9204e289ced6e9ea7ed52b3cc5765663</sessionId>
<statusCode>SUCCESS</statusCode>
</return>
</ns2:remoteAdministrationCallResponse>
</s:Body>
</s:Envelope>
```

See below for step-by-step instructions on how to perform this call, using a Java example:

1. Start with a basic request for single sign-on using Java generated stubs rather than using the Yellowfin webservices API.

```
AdministrationServiceRequest rsr = new AdministrationServiceRequest();
rsr.setLoginId("dev@yellowfin.com.au");
rsr.setPassword("test");
rsr.setOrgId(1);
```

2. List content categories, with their ContentManagementId and perform the call.

```
rsr.setFunction("GETCONTENT");
rsr.setFarameters(new String[] {
         "CATEGORIES"
        });
rs = rssbs.remoteAdministrationCall(rsr);
for (ContentResource cr : rs.getContentResources()) {
        out.write("ResourceId: " + cr.getResourceId() + "<BR>");
        out.write("Resource Name: " + cr.getResourceName() + "<BR>");
        out.write("Resource Description: " + cr.getResourceDescription() + "<BR>");
        out.write("Resource Code: " + cr.getResourceCode() + "<BR>");
        out.write("Resource UUID: " + cr.getResourceUUID() + "<BR>");
        out.write("Resource Type: " + cr.getResourceType() + "<BR>");
        out.write("Resource Type: " + cr.getResourceType() + "<BR>");
        out.write("Resource Type: " + cr.getResourceType() + "<BR>");
        out.write("Resource Type: " + cr.getResourceType() + "<BR>");
        out.write("Resource Type: " + cr.getResourceType() + "<BR>");
        out.write("Resource Type: " + cr.getResourceType() + "<BR>");
        out.write("Resource Type: " + cr.getResourceType() + "<BR>");
        out.write("Resource Type: " + cr.getResourceType() + "<BR>");
        out.write("Resource Type: " + cr.getResourceType() + "<BR>");
        out.write("Resource Type: " + cr.getResourceType() + "<BR>");
        out.write("Resource Type: " + cr.getResourceType() + "<BR>");
        out.write("Resource Type: " + cr.getResourceType() + "<BR>");
        out.write("Resource Type: " + cr.getResourceType() + "<BR>");
        out.write("Resource Type: " + cr.getResourceType() + "<BR>");
        out.write("Resource Type: " + cr.getResourceType() + "<BR>");
        out.write("Resource Type: " + cr.getResourceType() + "<BR>");
        out.write("Resource Type: " + cr.getResourceType() + "<BR>");
        out.write("Resource Type: " + cr.getResourceType() + "<BR");
        out.write("Resource Type: " + cr.getResourceType() + "<BR");
        out.write("Resource Type: " + cr.getResourceType() + "<BR");
        out.write("Resource Type: " + cr.getResourceType() + "<BR");
        out.write("Res
```

3. Add to the ACL

```
out.write("Adding to ACL <BR>");
rsr.setFunction("ADDTOACL");
```

4. Set any parameters for the Content Management ID for the sub category.

5. Pass the group or person to add to the access level.

```
boolean forGroup = true;
if (forGroup) {
  AdministrationGroup ag = new AdministrationGroup();
   ag.setGroupId(13402);
  rsr.setGroup(ag);
 } else {
  AdministrationPerson ap = new AdministrationPerson();
   ap.setUserId("dev@yellowfin.com.au");
   ap.setPassword("test");
   rsr.setPerson(ap);
 }
```

6. Make the remote web service call and return the new status for the person or group.

```
rs = rssbs.remoteAdministrationCall(rsr);
out.write("Status: " + rs.getStatusCode())
```

# **Complete Example**

- Copy the code and save it as ws\_addtoacl.jsp.
   Put the file in the root folder: *Yellowfin/appserver/webapps/ROOT*.
- 3. Adjust the host, port, admin user, and client org details according to your environment.
- 4. Run http://<host>:<port>/ws\_addtoacl.jsp from your web browser.

```
<%
/*
                                           * /
               ws_addtoacl.jsp
응>
<%@ page language="java" contentType="text/html; charset=UTF-8" %>
<%@ page import="com.hof.util.*, java.util.*, java.text.*" %>
<%@ page import="com.hof.web.form.*" %>
<%@ page import="com.hof.mi.web.service.*" %>
<%
    AdministrationServiceResponse rs = null;
    AdministrationServiceRequest rsr = new AdministrationServiceRequest();
    AdministrationServiceService ts = new AdministrationServiceServiceLocator("localhost", 8080, "/services
/AdministrationService", false);
    AdministrationServiceSoapBindingStub rssbs = (AdministrationServiceSoapBindingStub) ts.
getAdministrationService();
    rsr.setLoginId("dev@yellowfin.com.au");
    rsr.setPassword("test");
    rsr.setOrgId(new Integer(1));
    rsr.setFunction("GETCONTENT");
    rsr.setParameters(new String[] {
                     "CATEGORIES"
                });
    rs = rssbs.remoteAdministrationCall(rsr);
    for (ContentResource cr : rs.getContentResources()) {
            out.write("ResourceId: " + cr.getResourceId() + "<BR>");
            out.write("Resource Name: " + cr.getResourceName() + "<BR>");
            out.write("Resource Description: " + cr.getResourceDescription() + "<BR>");
            out.write("Resource Code: " + cr.getResourceCode()+ "<BR>");
            out.write("Resource UUID: " + cr.getResourceUUID()+ "<BR>");
            out.write("Resource Type: " + cr.getResourceType()+ "<BR><BR>");
    }
            out.write("Adding to ACL <BR>");
            rsr.setFunction("ADDTOACL");
    rsr.setParameters(new String[] {
                    "79303",
                    "READ"
                });
    boolean forGroup = true;
    if (forGroup) {
      AdministrationGroup ag = new AdministrationGroup();
      ag.setGroupId(13402);
      rsr.setGroup(ag);
    } else {
      AdministrationPerson ap = new AdministrationPerson();
      ap.setUserId("dev@yellowfin.com.au");
      ap.setPassword("test");
      rsr.setPerson(ap);
    }
    rs = rssbs.remoteAdministrationCall(rsr);
    out.write("Status: " + rs.getStatusCode());
응>
```

Use this web service call to remove group or person access from a particular content ID. Either the AdministrationGroup or AdministrationPerson object will be required to remove their access.

## **Request Parameters**

The following parameters should be passed with this request:

| Request<br>Element   | Data<br>Type | Description                                                                                                    |  |
|----------------------|--------------|----------------------------------------------------------------------------------------------------|--|
| LoginId              | String       | Yellowfin web services admin user Id. This can be the user ID or the email address, depending on the Logon ID method. |  |
|                      |              | This Yellowfin account must have the "web services" role enabled, and must belong to the Default (ie, Primary) Org.   |  |
| Password             | String       | Password of the above account.                                                                                        |  |
| Orgld                | Integer      | Default (ie, Primary) organization ID within Yellowfin. Always set this to 1.                                         |  |
| OrgRef               | String       | Client Org Internal Reference Id (optional).                                                                          |  |
| Function             | String       | Web services function. Set this to "DELETEFROMACL".                                                                   |  |
| Parameters           | String Array | The ContentManagementId integer of the content to revoke access from. This parameter is always required.              |  |
| AdministrationGroup  | Integer      | Group to give access to. Use the GroupId integer of the group to be granted access.                                   |  |
|                      |              | This does not need to be passed as a parameter if <person> is being passed.</person>                                  |  |
| AdministrationPerson | Integer      | Person to give access to. Use the IpId integer of the person to be granted access.                                    |  |
|                      |              | This does not need to be passed as a parameter if <group> is being passed.</group>                                    |  |

# **Request Example**

Below is a SOAP XML example for this request:

```
<soapenv:Envelope xmlns:soapenv="http://schemas.xmlsoap.org/soap/envelope/" xmlns:web="http://webservices.web.</pre>
mi.hof.com/">
  <soapenv:Header/>
   <soapenv:Body>
      <web:remoteAdministrationCall>
         <arg0>
           <loginId>dev@yellowfin.com.au</loginId>
           <password>test</password>
            <orgId>1</orgId>
           <function>DELETEFROMACL</function>
            <parameters>
               <Item>79303</Item>
            </parameters>
            <group>
               <AdministrationGroup>13402</AdministrationGroup>
            </group>
         </arg0>
     </web:remoteAdministrationCall>
   </soapenv:Body>
</soapenv:Envelope>
```

## **Response Parameters**

The returned response will contain these parameters:

| Response Element Data Typ | e Description |
|---------------------------|---------------|
|---------------------------|---------------|

| StatusCode | String | Status of the web service call. Possible values include: |
|------------|--------|----------------------------------------------------------|
|            |        | <ul><li>SUCCESS</li><li>FAILURE</li></ul>                |

## **Response Example**

The service will return the below response, according to our SOAP example:

#### Instructions

See below for step-by-step instructions on how to perform this call, using a Java example:

1. Start with a basic request for single sign-on using Java generated stubs rather than using the Yellowfin webservices API.

```
AdministrationServiceRequest rsr = new AdministrationServiceRequest();
rsr.setLoginId("dev@yellowfin.com.au");
rsr.setPassword("test");
rsr.setOrgId(1);
```

2. List content categories, with their ContentManagementId and perform the call.

```
rsr.setFunction("GETCONTENT");
rsr.setParameters(new String[] {
         "CATEGORIES"
        });
rs = rssbs.remoteAdministrationCall(rsr);
for (ContentResource cr : rs.getContentResources()) {
        out.write("ResourceId: " + cr.getResourceId() + "<BR>");
        out.write("Resource Name: " + cr.getResourceName() + "<BR>");
        out.write("Resource Description: " + cr.getResourceDescription() + "<BR>");
        out.write("Resource Code: " + cr.getResourceCode()+ "<BR>");
        out.write("Resource UUID: " + cr.getResourceUUID()+ "<BR>");
        out.write("Resource Type: " + cr.getResourceType()+ "<BR>");
    }
```

3. Add the DELETE call

```
out.write("Deleting from ACL <BR>");
rsr.setFunction("DELETEFROMACL");
```

4. Set the ContentManagement ID parameter for the subcategory.

```
rsr.setParameters(new String[] {
    "79303"
});
```

5. Pass the group or person to add to the access level.

```
boolean forGroup = true;
if (forGroup) {
  AdministrationGroup ag = new AdministrationGroup();
   ag.setGroupId(13402);
   rsr.setGroup(ag);
 } else {
  AdministrationPerson ap = new AdministrationPerson();
  ap.setUserId("dev@yellowfin.com.au");
   ap.setPassword("test");
  rsr.setPerson(ap);
 }
```

6. Make the remote web service call and return the new status for the person or group.

```
rs = rssbs.remoteAdministrationCall(rsr);
out.write("Status: " + rs.getStatusCode())
```

#### **Complete Example**

- 1. Copy the code and save it as ws\_deletefromacl.jsp.
- Put the file in the root folder: Yellowfin/appserver/webapps/ROOT.
   Adjust the host, port, admin user, and client org details according to your environment.
- 4. Run http://<host>:<port>/ws\_deletefromacl.jsp from your Internet browser.

```
<%
                                                 */
/*
               ws_deletefromacl.jsp
응>
<%@ page language="java" contentType="text/html; charset=UTF-8" %>
<%@ page import="com.hof.util.*, java.util.*, java.text.*" %>
<%@ page import="com.hof.web.form.*" %>
<%@ page import="com.hof.mi.web.service.*" %>
<%
    AdministrationServiceResponse rs = null;
    AdministrationServiceRequest rsr = new AdministrationServiceRequest();
    AdministrationServiceService ts = new AdministrationServiceServiceLocator("localhost", 8080, "/services
/AdministrationService", false);
    AdministrationServiceSoapBindingStub rssbs = (AdministrationServiceSoapBindingStub) ts.
getAdministrationService();
    rsr.setLoginId("dev@yellowfin.com.au");
    rsr.setPassword("test");
    rsr.setOrgId(new Integer(1));
    rsr.setFunction("GETCONTENT");
    rsr.setParameters(new String[] {
                     "CATEGORIES"
                });
    rs = rssbs.remoteAdministrationCall(rsr);
    for (ContentResource cr : rs.getContentResources()) {
            out.write("ResourceId: " + cr.getResourceId() + "<BR>");
            out.write("Resource Name: " + cr.getResourceName() + "<BR>");
            out.write("Resource Description: " + cr.getResourceDescription() + "<BR>");
            out.write("Resource Code: " + cr.getResourceCode()+ "<BR>");
            out.write("Resource UUID: " + cr.getResourceUUID()+ "<BR>");
            out.write("Resource Type: " + cr.getResourceType()+ "<BR><BR>");
    }
            out.write("Deleting from ACL <BR>");
            rsr.setFunction("DELETEFROMACL");
    rsr.setParameters(new String[] {
                    "79303"
    });
    boolean forGroup = true;
    if (forGroup) {
      AdministrationGroup ag = new AdministrationGroup();
      ag.setGroupId(13402);
      rsr.setGroup(ag);
    } else {
      AdministrationPerson ap = new AdministrationPerson();
      ap.setUserId("dev@yellowfin.com.au");
      ap.setPassword("test");
      rsr.setPerson(ap);
    }
    rs = rssbs.remoteAdministrationCall(rsr);
    out.write("Status: " + rs.getStatusCode());
%>
```